# Confluenceから良い感じのPDFを作れる様にし てみた

Confluenceを使ってドキュメント作成と管理

### 社外秘

2018年3月10日 アールケー開発

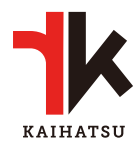

## 目次

| 1   | 概要                            | 4 |
|-----|-------------------------------|---|
| 1.1 | 目的及び適用                        | 4 |
| 1.2 | 関連資料                          | 4 |
| 2   | 何を使ってドキュメントを作成するか?            | 5 |
| 2.1 | なぜドキュメント作成環境を変えたいのか?          | 5 |
| 2.2 | Confluenceを使う                 | 5 |
| 3   | Confluenceの設定                 | 6 |
| 3.1 | フォントを導入する                     | 6 |
| 3.2 | PDFのテンプレートを作る                 | 6 |
| 3.3 | 「Article(Japanese)」を作る        | 6 |
| 3.4 | 「Documentation (Japanese)」を作る | 8 |
| 3.5 | Confluenceのページテンプレートを作る       | 8 |
| 3.6 | SVGを使えるようにする                  | 9 |

改訂履歷

| 日時         | 改訂内容 |
|------------|------|
| 2018年3月10日 | 新規作成 |

### 1 概要

### 1.1 目的及び適用

最近、このサイトにロゴが追加されたことに気が付いた方はいらっしゃるでしょうか?ロゴをデザイナーさんに依頼して作ってもらったのです。こうなると今度はロゴを色々な所で使いたくなってきて、良い機会なのでドキュメントの作成環境を整備して、ドキュメントにもロゴを使おうと思い立ちました。

#### 1.2 関連資料

- Include an SVG image on a Confluence page.<sup>1</sup>
- Scroll PDF Exporter Documentation<sup>2</sup>

 $<sup>1\</sup> https://community.atlassian.com/t5/Confluence-questions/Include-an-SVG-image-on-a-Confluence-page/qaq-p/361070$ 

<sup>2</sup> https://help.k15t.com/scroll-pdf-exporter/latest/scroll-pdf-exporter-documentation-114109112.html

### 2何を使ってドキュメントを作成するか?

企画書や、仕様書、設計書、調査報告書など、日々、様々なドキュメントを皆さん書かれていると思いま す。皆さんは何を使って書かれていますか?私の場合、次のようなケースが多いです。

- ・ Wordで書いてPDFを作成
- マークダウンで書く

前者は作成したドキュメントが納品物になる場合は必ずです。Wordのdocxファイルなどでも良いのです が、環境によってレイアウトが崩れてしまう可能性があります。後者は日々更新されるようなドキュメント で、スースコードなどと一緒にGitのリポジトリに置いておきます。

#### 2.1 なぜドキュメント作成環境を変えたいのか?

既にドキュメントを作成する環境は出来上がっていると言える状況です。それを改めて整理したくなった理 由は次の通りです。

- ロゴを使いたい
- ・ 定型の形式で読みやすいドキュメントを作りたい
- 作成したドキュメントの管理を効率的に行いたい

「ロゴを使いたい」というのは本当はきっかけです。せっかくだし。。。一番の理由は3番目に書いた効率 的な管理です。Office 365ではWord Onlineが使えるので、ブラウザ上から閲覧したり、編集したりするこ とも出来ますが、A4のページというものから抜け出せていないというのがあり、色々な環境からブラウザ で見るときには向いていないと思います。

#### 2.2 Confluenceを使う

以前からConfluenceは使っていましたが、最終納品物がPDFになるドキュメントをConfluenceで作ると、 PDF化したときにあまり良いとは言えないPDFになってしまいます。ブラウザから印刷で作ったPDFみた いな感じで、納品物にするには余りにも貧相です。

しかし、管理面や随時更新するのにはとても使い勝手が良いのです。Confluenceでドキュメントを作成・ 管理しながら、良い感じのPDFを作れる様になれば良いのにと思っていて、今回、ロゴが出来たのきっかに 取り組んでみました。

## 3 Confluenceの設定

Confluenceは標準でPDFを作る機能が付いています。これを使わずにプラグインを導入します。導入した プラグインは「Scroll PDF Exporter<sup>3</sup>」です。Atlassian Market Placeから購入できます。体験版もあるの で、どんなものか試して見たい方は体験版を試して見ましょう。

「Scroll PDF Exporter」はPDFを作るプラグインです。作成されるPDFを色々カスタマイズすることがで きる他、Confluenceの子ページも含めて1つのPDFにすることも出来るプラグインです。作成されるPDFの テンプレートを作って、出力するときにテンプレートを選択して、PDFを作れます。テンプレートの作成も WYSIWIGで分かりやすい画面で行えます。

### 3.1 フォントを導入する

先に日本語フォントをインストールしましょう。「Scroll PDF Exporter」を使ったPDF作成は、標準機能 と同様にサーバー側でPDFを作成します。つまり、フォントはサーバー側にインストールされているものを 使います。標準の設定のまま日本語を使うと、日本語フォントではなく中国語のフォントになっているよう な気がします。(「以」とか、全体的に漢字に違和感を覚えます)

私は「IPAexフォント<sup>4</sup>」の明朝体を使いました。

ダウンロードしてローカルに置いておきましょう。テンプレートを作成時にインストールします。

### 3.2 PDFのテンプレートを作る

「Scroll PDF Exporter」では2つのテンプレートが付属しています。「Documentation」と「Article」で す。この2つをベースにして、「Documentation(Japanese)」と「Article(Japanese)」という自分用のテ ンプレートを作りました。次のような使い分けが出来るようにしました。

- ・「Documentation(Japaense)」は「表紙」「目次」「本文」で構成される。「見出し1」は常にページ区切りが入り、ページの先頭に配置される
- ・「Article(Japanese)」は「本文」だけで構成される。先頭のページにはタイトルなどが挿入される。「見出し1」のページ区切りは行わない

短い報告やレポートには「Article(Japanese)」を使い、それ以外のドキュメントは 「Documentation(Japanese)」を使うようにします。

### 3.3 「Article(Japanese)」を作る

次の手順で「Article」をコピーしたテンプレートを追加します。

- 1. Confluenceの「一般設定」を開く。
- 2. 「Scroll PDF Exporter」セクションの「Templates」を選択する。
- 3. 「Article」の「Actions」欄の「・・・」をクリックして、「Copy」を選択する。
- 4. 追加された「Copy of Article」の「Actions」欄の「・・・」をクリックして、「Edit」を選択する。

テンプレートの編集画面が表示されるので、以下の変更を行いました。

- 名前を「Article(Japanese)」に変更
- ・「Language」を「日本語」に変更

<sup>3</sup> https://www.k15t.com/software/scroll-pdf-exporter

<sup>4</sup> https://ipafont.ipa.go.jp/old/

- 「Styles」タブを開いて、登録されているスタイルのフォントを全て「IPAexMincho」に変更。 フォントから「Manage Custom Fonts」を選択すると、ローカルのフォントをサーバーにインス トールできます。インストールした後は、他のフォントと同様にポップアップボタンから選択できる ようになります。
- 「Heading 1」の「SECTION」の「Page break before」を「Off」に変更。これでページ区切りが 挿入されなくなります。
- 「Custom」に「Permission Cover」と「Permission Header/Footer」というスタイルを追加。
   「CONFIDENTIAL」とかをPDFに入れるときに使います。
- 「Document Sections」でレイアウトを設定します。歯車アイコンから「Enable different first page」を選択して、最初のページだけ違うレイアウトになるようにします。

レイアウトは次のような感じにしました。「Page Property」を使って、Confluenceのページに配置した ページプロパティを自動挿入できるようにしました。「最終更新日」は自動ではなくページプロパティで手 動で書けるようにしました。その他、ドキュメントタイトルやサブタイトル、ロゴなどを追加しています。 ドキュメントタイトル以外はページプロパティです。また、ConfluenceでSVGを表示出来るようにカスタ マイズしてあるので、ロゴはSVGで配置しました。SVGを使うと、生成されるPDF内の画像もベクトル画 像になり、綺麗な出力になります。設定方法などは後ろに書きました。

#### Global / Template Editor Article (Japanese)

| Sections<br>Content | cument Ser<br>+<br>ວ | ctions                                                                                              | PAGE MARGINS (mm) Top 15 Bottom 15 Left 20 Right 20 Edit Background -   |
|---------------------|----------------------|----------------------------------------------------------------------------------------------------|-------------------------------------------------------------------------|
|                     |                      | HEADER<br>Height (mm)<br>20<br>Single Column<br>none Opt<br>BODY<br>Before Content<br>Single Column | ・<br>・<br>・<br>・<br>・<br>・<br>・<br>・<br>・<br>・<br>・<br>・<br>・<br>・      |
|                     |                      | Single Column                                                                                       | EXPORTED CONFLUENCE CONTENT GOES HERE     variable length, 1 to X pages |

「Even & Odd Pages」には、2ページ目以降の内容を作ります。「First Page」から変更したのはヘッダ で、左上にページプロパティの「扱い」を出力されるようにしました。例えば、「CONFIDENTIAL」とか が書いてあれば、ここに出力されます。左右に分けるのは、「HEADER」のところの「Single Column」 を「2 Column」に変えます。2つに分かれるので、それぞれを設定します。

| Global / Template Editor    | se)                                       |                                                                                                    |
|-----------------------------|-------------------------------------------|----------------------------------------------------------------------------------------------------|
| Settings Styles Document Se | ections                                   |                                                                                                    |
| sections +<br>¢ Content 'D  | Section Name                              | Content First Page Even & Odd Pages 4                                                                   |
|                             | HEADER<br>Heidt (mm)                      | PAGE MARGINS (mm) Top 15 Bottom 15 Left 20 Right 20 Edit Background - PAGE PROPERTY (BU) Document Title |
|                             | 20                                        |                                                                                                    |
|                             | 2 Column 👻                                | Document Title                                                                                          |
|                             | none Opt 🖉 👻                              |                                                                                                    |
|                             | BODY<br>Before Content<br>Single Column - | Page Property (サブタイトル) PAGE PROPERTY (扱い)                                                               |
|                             | BODY<br>After Content                     | Page Property (最終更新日)<br>アールケー開発                                                                        |
|                             | Single Column 👻                           | EXPORTED CONFLUENCE CONTENT GOES HERE                                                                   |
|                             |                                           | LA UNILD CONFLUE CONTLINE GOED HERE                                                                     |

## 3.4 「Documentation (Japanese)」を作る

「Article(Japanese)」を作ったのと同じ感じで「Documentation(Japanese)」を作ります。ベースにする テンプレートは「Documentation」です。同じようにフォントの設定などを行います。大きく違うのは、 「表紙」「目次」「本文」に「Document Sections」が分かれているところです。

## 3.5 Confluenceのページテンプレートを作る

「Scroll PDF Exporter」をインストールすると、PDF化するときに、強制的にページ区切りを入れたり、 PDF化するときは無視するところなどを作れます。これらを組み合わせて、ドキュメントページのテンプ レートを作りました。テンプレートで設定しておきたい項目は次の通りです。

- ・ PDF化しないところに「ページプロパティ」「ページ内の目次」「添付ファイル」を配置する。
- ・ 改定履歴を入れる。PDF化したときに表示されて欲しい履歴。
- ドキュメントの冒頭に書いておきたい項目の見出し

#### Document

| 最終更新日      | PDFの表紙に表示される日付  |
|------------|-----------------|
| 状態         | DRAFT           |
| サブタイトル     |                 |
| 扱い         | Confidentialなど  |
| 目次<br>・ 概要 | 的及び適用           |
| • E        | 調査資料            |
| 添付ファイル     |                 |
| ファイル       |                 |
|            |                 |
| 改訂履歴       |                 |
| 日時 改訂内     | 容               |
|            |                 |
|            |                 |
| 概要         |                 |
| 目的及び適      | 用               |
| このドキュメン    | トの目的と適用範囲を記載する。 |
| 明古次则       |                 |
|            |                 |
| このドキュメン    | トに関連する資料や規格書などを |
|            |                 |
| << 戻る      |                 |

### 3.6 SVGを使えるようにする

#### ここを参考に設定しました。

#### Include an SVG image on a Confluence page.<sup>5</sup>

- 1. 「/opt/confluence/webapps/ROOT/WEB-INF/classes/mime.types」を編集して、「image/ svg+xml svg svgz」を追加。
- 2. Confluenceを再起動

SVGのファイルをページに挿入するときには少しコツがいります。空白行でも良いので追加して、挿入場所 が最後の行ではないようにします。「!」を入力すると挿入する添付ファイルを選択できるので、そこで SVGを挿入します。SVGをページに添付する前のときは、ここでファイルをアップロードして、一旦、 キャンセルして再度実行します。

挿入された画像はサイズが0になっているので、「元の画像」をクリックしてオリジナルサイズで表示しま す。その後、任意のサイズを入力します。私の場合は、600ピクセル以下のサイズになるようにしていま す。

<sup>5</sup> https://community.atlassian.com/t5/Confluence-questions/Include-an-SVG-image-on-a-Confluence-page/qaq-p/361070